- 1) Run the iClone Indigo Render Plugin.exe by double-clicking on it.
- 2) Click "Next" in the Welcome screen.

| iClone Ir | ndigo Render Plug-in v1.0 Setup                                                                                                    | × |
|-----------|----------------------------------------------------------------------------------------------------|---|
|           | Welcome to the InstallShield Wizard for iClone<br>Indigo Render Plug-in v1.0<br>The InstallShield Wizard will install iClone Indigo Render<br>Plug-in v1.0 on your computer. To continue, click Next. |   |
|           | < Back Next > Cancel                                                                                                    |   |

## 3) Select "I accept the terms of the licenses agreement" and click "Next".

| icense Agreement                                                                                                    |                                                                                                    |                                                                                                    | Station of the local division of the local division of the local d |
|----------------------------------------------------------------------------------------------------|----------------------------------------------------------------------------------------------------|----------------------------------------------------------------------------------------------------|----------------------------------------------------------------------------------------------------|
| Please read the following license agreement c                                                                                                    | arefully.                                                                                                    |                                                                                                    |                                                                                                    |
| Reallusion End User License Agreement (EUI<br>(2014)                                                                                                    | [هـ]                                                                                                    |                                                                                                    | ~                                                                                                    |
| <ul> <li>Reallusion, Inc (licensor), does hereby grant<br/>CrazyTalk, the non-exclusive right to artistical<br/>footage from the Software to image, web, film<br/>Reallusion iClone and/or CrazyTalk; whose ei-<br/>controlled in whole by Reallusion, Inc.</li> <li>The computer software ("Software"), images<br/>files contained with the Software (collectively<br/>proprietary and copyrighted.</li> </ul> | to purchaser of the<br>by reproduce and/<br>or video, from the<br>xclusive right and<br>s ("Images"), cont<br>called the "iClone | ne Reallusion iClor<br>for generate the es<br>ata contained v<br>/or copyrights are<br>ent ("Content") ar<br>and/or CrazyTall | ne and/or<br>xported<br>within the<br>held and<br>hd other<br><'') are                                                                                                    |
|                                                                                                    |                                                                                                    |                                                                                                    |                                                                                                    |
| I accept the terms of the license agreemen                                                                                                    | it.                                                                                                    |                                                                                                    |                                                                                                    |
| I accept the terms of the license agreement<br>I do not accept the terms of the license agreement                                                                                                    | it<br>reement                                                                                                    |                                                                                                    |                                                                                                    |
| <ul> <li>I accept the terms of the license agreemen</li> <li>I do not accept the terms of the license agr<br/>IIShield</li> </ul>                                                                                                    | nt<br>reement                                                                                                    |                                                                                                    |                                                                                                    |

4) Key in, or copy & paste the iClone Indigo Render Plug-in serial number directly from the **iClone Indigo Render Plugin** Order Email --or-- member account - Registration page.

| Customer Information                                                                                |                                                                                      | allen (          |
|----------------------------------------------------------------------------------------------------|--------------------------------------------------------------------------------------|------------------|
| Please enter your information.                                                                      |                                                                                      |                  |
| Please enter your name, the name of the name of the name that you want to identify this com number. | he company for which you work, the cor<br>nputer for your license, and the product s | mputer<br>serial |
| All information is kept confidential, Rea<br>any other organization.                                | allusion does not sell, trade or exchange                                            | lists with       |
| User Name:                                                                                          |                                                                                      |                  |
| Windows User                                                                                        |                                                                                      |                  |
| Company Name:                                                                                       |                                                                                      |                  |
| Your Company                                                                                        |                                                                                      |                  |
| Computer Name:                                                                                      |                                                                                      |                  |
|                                                                                                    |                                                                                      |                  |
| Serial Number                                                                                       |                                                                                      |                  |
|                                                                                                    |                                                                                      |                  |
| <u>l</u>                                                                                            |                                                                                      |                  |
|                                                                                                    |                                                                                      |                  |

5) Key in, or recommended copy & paste the iClone Indigo Render Plug-in Activation Key (Serial number) directly from the **Indigo RT for iClone** Order Email --or-- member account - Order page under Bonus/Serial # link.

\*\*\*Note: If you have already installed "Indigo Renderer" or "Indigo RT" Full version, then you may skip to key in the "Indigo RT for iClone" Activation Key. After this, click "No" on the next screen.

| Please enter the activation key of Indigo<br>t is recommended that you copy the act | o RT for iClone.                                                                 |
|-------------------------------------------------------------------------------------|----------------------------------------------------------------------------------|
| t is recommended that you copy the act                                              | a an an an an an an an an an an an an an                                         |
| nformation and paste it here to avoid the                                           | tivation key of Indigo RT for iClone from your order<br>e possible typing error. |
| f you are already an Indigo user, and ha                                            | ave no intent to use the bundled edition of Indigo RT                            |
| or icione, you can skip this step by leav                                           | nng the activation key held blank.                                               |
| ndigo RT for iClone activation key:                                                 |                                                                                  |
|                                                                                     |                                                                                  |
|                                                                                     |                                                                                  |
|                                                                                     |                                                                                  |
|                                                                                     |                                                                                  |

|   | iClone Indigo Render P                                                     | Plug-in v1.0 Setup                               | ×           |
|---|----------------------------------------------------------------------------|--------------------------------------------------|-------------|
| ? | You did not enter the activation key<br>want to use the bundled edition of | y of Indigo RT for iClo<br>Indigo RT for iClone? | one. Do you |
|   |                                                                            | Yes                                              | No          |

6) Click Finish when the setup is completed.

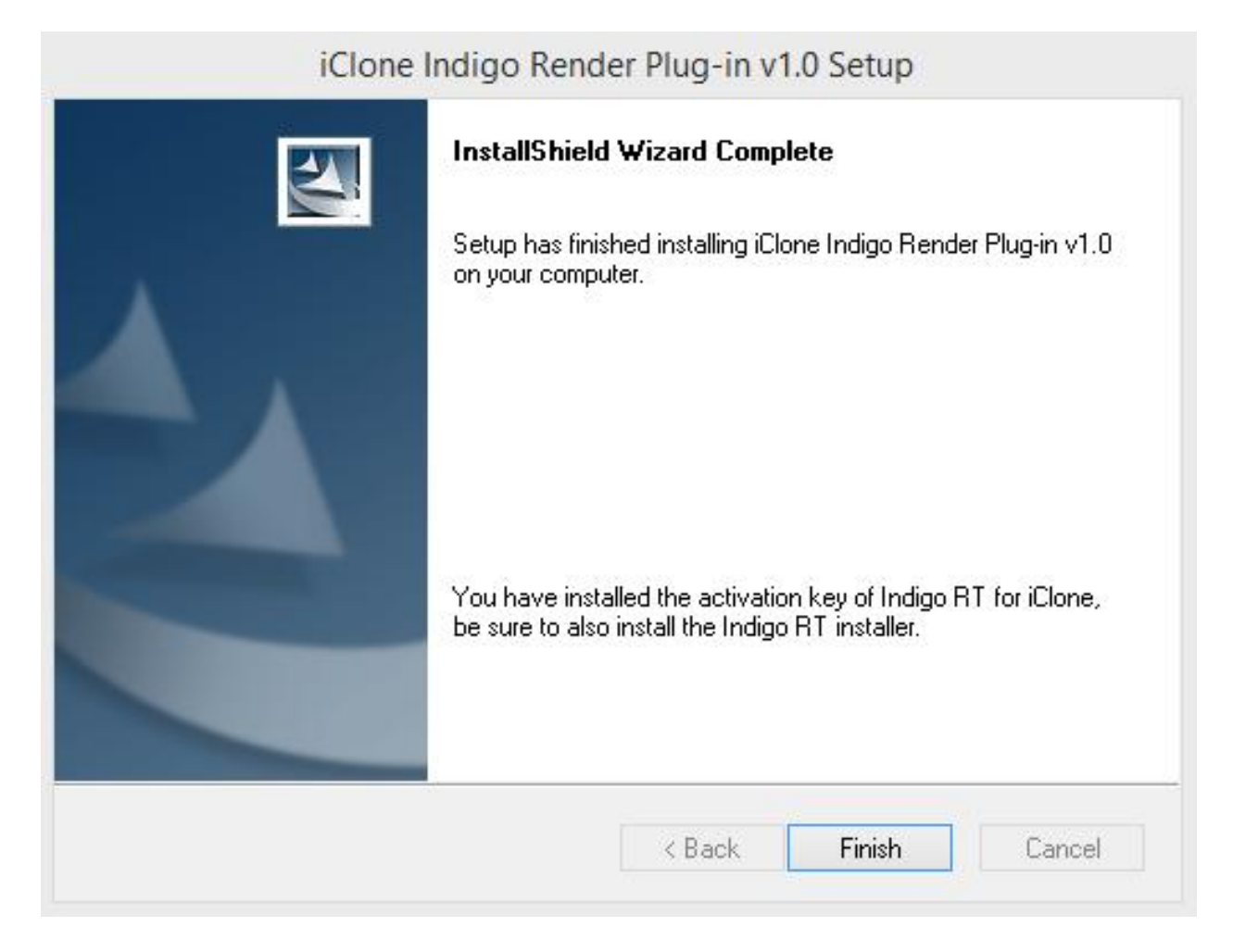

Reallusion FAQ https://kb.reallusion.com/Product/50070/How-to-install-the-iClone-Indigo-Render-Plugin